# Morningstar Office Academy Day 3: Client Relationship Management

|         | Overview                                                                                                    |
|---------|----------------------------------------------------------------------------------------------------|
| Lesson  | 1: Overview to Note Manager, Task Manager and Workflow2                                                                                                    |
|         | Overview                                                                                                    |
| Lesson  | 2: Updating the Default Note Manager Settings                                                                                                    |
|         | Overview                                                                                                    |
| Lesson  | 3: Creating a Note                                                                                                    |
| Lasson  | Overview                                                                                                    |
| T692011 |                                                                                                    |
|         | Uverview                                                                                                    |
| Lesson  | 5: Creating a Task9                                                                                                    |
|         | Overview       -       -       -       -       -       -       -       9         What are the features of the Task Manager page?       -       -       -       -       -       9         How do I create a task in Task Manager?       -       -       -       -       10         How do I create a task from a client record?       -       -       -       10 |
| Lesson  | 6: Shortcuts to Creating a Note or Task11                                                                                                    |
|         | Overview 11<br>How do I create a note or task from the New menu? 11                                                                                                    |

| Lesson 7: Understanding and Creating Workflows                                                                                                    | 12                                                                                                    |
|----------------------------------------------------------------------------------------------------|----------------------------------------------------------------------------------------------------|
| Overview       -       -       -       -       -       -       -       -       -       -       -       -       -       -       -       -       -       -       -       -       -       -       -       -       -       -       -       -       -       -       -       -       -       -       -       -       -       -       -       -       -       -       -       -       -       -       -       -       -       -       -       -       -       -       -       -       -       -       -       -       -       -       -       -       -       -       -       -       -       -       -       -       -       -       -       -       -       -       -       -       -       -       -       -       -       -       -       -       -       -       -       -       -       -       -       -       -       -       -       -       -       -       -       -       -       -       -       -       -       -       -       -       -       -       -       -       -       -< | 12<br>12<br>13<br>13<br>14<br>14                                                                                                    |
| Lesson 8: Enable the Client Web Portal for Clients                                                                                                    |                                                                                                    |
| Overview                                                                                                    | 15<br>15<br>15                                                                                                    |
| Lesson 9: Creating Settings to Customize the Client Web Portal                                                                                                    | 16                                                                                                    |
| Overview                                                                                                    | 16<br>16<br>16<br>17<br>18<br>19<br>20                                                                                                    |
| Lesson 10: Posting Documents the Client Web Portal                                                                                                    |                                                                                                    |
| Overview                                                                                                    | 21<br>21<br>21                                                                                                    |
| Lesson 11: Viewing the Client Web Portal                                                                                                    |                                                                                                    |
| Overview                                                                                                    | 22<br>22<br>22                                                                                                    |
| Practical Application Exercises                                                                                                    | 23                                                                                                    |
| Overview       -         Exercise 1: Create Note Manager Settings       -         Exercise 2: Create a note from the Note Manager page       -         Exercise 3: Create a Note from Client Management       -         Exercise 4: Create Task Manager Settings       -         Exercise 5: Create a task from the Task Manager page       -         Exercise 6: Create a task from a client's record       -         Exercise 7: Create a workflow       -         Exercise 8: Initiate a workflow       -         Exercise 9: Review a task in Task Manager       -         Exercise 10: Using the Workflow Monitor       -         Exercise 11: Enable the Client Web Portal for clients       -         Exercise 12: Create settings to customize the Client Web Portal       -         Exercise 13: Post a document to a client's Web Portal       -         Exercise 15: View your clients' Web Portal       -         Exercise 16: Generate the Client Web Portal       -         | 23<br>23<br>23<br>23<br>24<br>24<br>24<br>24<br>26<br>26<br>26<br>26<br>26<br>26<br>26<br>26<br>26<br>26<br>26<br>26<br>26<br>26<br>26<br>26<br>26<br>26<br>27<br>27<br>27<br>27<br>27<br>27<br>27<br>27<br>27<br>27<br>27<br>27<br>27<br>27<br>27<br>27<br>27<br>27<br>27<br>27<br>27<br>27<br>27 |

# Morningstar Office Academy Day 3: Client Relationship Management

Welcome to Day 3 of Morningstar Office Academy. The lessons in this document mirror the lessons demonstrated in the Client Relationship Management Lesson.

**Overview** 

The last section of this document lists the practical application exercises designed to help you put into practice key actions demonstrated in this session.

The morning session focuses on notes, tasks and workflows. The following topics are covered:

- understanding the Note Manager, and creating notes
- understanding the Task Manager and creating tasks
- understanding Workflow processes, including: creating a Workflow template, assigning a Workflow to a client, reviewing Workflow tasks in Task Manager, and monitoring a Workflow.

The afternoon session focuses on the Client Web Portal and the Activities center. The following topics are covered:

- enabling the Client Web Portal for clients
- creating Global Client Web Portal settings
- posting reports to the Client Web Portal
- monitoring Client Web Portal usage, and
- reviewing key functions of the Activities page.

### Lesson 1: Overview to Note Manager, Task Manager and Workflow

In this lesson, you will learn about the features of Note Manager, Task Manager, and **Overview** Workflow.

Note Manager can help you record of all your client correspondences. You can also categorize notes to help organize them, and you can set an access list for your firm, to determine who can see each note.

Notes can be related to clients as well, so they can be accessed from the Home tab, or from a client's record. Notes can include attachments, such as spreadsheets, PDFs or other items.

| Basic                              |                                 |                                    |                                    |                        |      |   |             |
|------------------------------------|---------------------------------|------------------------------------|------------------------------------|------------------------|------|---|-------------|
| Title                              |                                 |                                    |                                    |                        |      |   |             |
| Created By                         | Chad Lowry                      |                                    | Date Created                       | 7/24/2012 9:54:00 AM   |      |   |             |
| Last Modified By                   | Chad Lowry                      |                                    | Last Modified On                   | 7/24/2012 9:54:00 AM   |      |   |             |
| Related To                         | Select                          | ~                                  | Event Date                         | 7/24/2012              |      |   |             |
| Access List                        | 536 Selected                    | ~                                  | Category                           | Not Categorized        |      | ~ |             |
| Attachments                        |                                 |                                    |                                    |                        |      |   |             |
| Date Nar                           | me                              | Atta                               | ched By                            | Туре                   | Size |   |             |
|                                    |                                 |                                    |                                    |                        |      | ^ |             |
|                                    |                                 |                                    |                                    |                        |      |   | This is the |
|                                    |                                 |                                    |                                    |                        |      | ~ | Note Manad  |
| Attach Delet                       | te                              |                                    |                                    |                        |      |   | `           |
|                                    |                                 | Please wait w                      | /hile loading                      |                        |      |   | dialog box  |
| Content                            |                                 | Please wait w                      | /hile loading                      |                        |      |   | dialog box  |
| Content<br>Font Family <b>Y</b> Fo | ont Size 🔹 🔺 A 🔹 🥸 🔹 🛽          | Please wait w                      | /hile loading                      | E E   M 114 🖤 -        |      |   | dialog box  |
| Content<br>Font Family V Fo        | ont Size •   <u>A</u> • 💇 •   ] | Please wait w<br>BIU<br>BIE        | /hile loading<br>■ ■   := :=       | E E   M 14 🍄 -         |      |   | dialog box  |
| Font Family V Fo                   | ont Size •   <u>A</u> • ഈ •   1 | Please wait w<br>BIJU ≣≣           | /hile loading<br><br>■ ■   :Ξ :Ξ   | ĒĒ >11 114 ♥♥▼         |      |   | dialog box  |
| Content<br>Font Family 💌 Fo        | ont Size •   <u>A</u> • 환 •   1 | Please wait w                      | /hile loading<br><br>■ ■   !Ξ !Ξ   | 1 ( N 1 ( N -          |      |   | dialog box  |
| Content<br>Font Family 🔻 Fo        | ont Size 🔹 🛓 🛓 👻 🗸 📘            | Please wait w                      | /hile loading                      | 課 律   >1 10 <b>梦・</b>  |      |   | dialog box  |
| Content<br>Font Family V Fo        | ont Size • A • 💇 • 🛛            | Please wait w<br>B J <u>U</u>  ≣ ≣ | /hile loading                      | 渠 律   ⋈ ☜ ♥・           |      |   | dialog box  |
| Content<br>Font Family  Fo         | ont Size • A • 💇 • 1            | Please wait w<br>B I <u>U</u>  ≣ ≣ | /hile loading                      | ]王 (王 ) H T ( 🐡 •      |      |   | dialog box  |
| Content<br>Font Family • Fo        | ont Size • A • 💆 • I            | Please wait w                      | /hile loading                      | 〕<br>〕 伊 □ M 10 ♥・     |      |   | dialog box  |
| Content<br>Font Family v Fr        | ont Size • A • 💆 • J            | Please wait w                      | /hile loading                      | 課 律   >1 1( <b>♥</b> • |      |   | dialog box  |
| Content<br>Font Family V Fr        | ont Size • A • 💆 • 1            | Please wait w                      | /hile loading<br><br>■ ■   :Ξ ;Ξ   | 厚 伊 ) × 1( ♥•          |      |   | dialog box  |
| Content<br>Font Family v Fe        | ont Size • 🔥 • 💆 • 🛛 1          | Please wait w                      | /hile loading<br>]<br>] ■ ■   E ;E | 厚 伊   >1 14 ♥•         |      |   | dialog box  |

What should I know

about Note Manager?

Task Manager is used to assign tasks to any member of your firm. Tasks can then be related to your clients. A task might be a phone call, sending a birthday or anniversary card, sending a report or setting a reminder to request certain information.

What should I know about Task Manager?

Tasks can also be categorized, and they can be prioritized. Users can indicate when a task is complete, or what percentage of the task has been completed. Reminders can be set, and attachments can be used here as well.

| ask Name   |              |   | Priority         | Medium               | ~    |             |
|------------|--------------|---|------------------|----------------------|------|-------------|
| reated By  | Chad Lowry   |   | Status           | Not Started          | ~    |             |
| wner       | Chad Lowry   | ~ | Category         | Not Categorized      | ~    |             |
| ccess List | 536 Selected | ~ | % Complete       |                      |      |             |
| elated To  | Select       | ~ | Total Time Spent |                      |      |             |
| hedule     |              |   |                  |                      |      |             |
| art Date   |              |   | Reminder         | No Reminder          | ~    |             |
| art Time   | 8:00 AM      |   | Recurrence       | No Recurrence        | ~    |             |
|            |              |   | Date Created     | 7/24/2012 9:45:00 AM |      | This is the |
| ue Date    |              |   | Date Completed   | Not Completed        |      | Task Man    |
| ue Time    | 5:00 PM      |   |                  |                      |      | dialog box  |
| omments    |              |   | Attachments      |                      |      |             |
|            |              |   | Date Name        | Attached By Type     | Size |             |
| 11-1-      |              |   | Attach Dele      | te                   | T    |             |

You can use Workflow to create a series of tasks that are part of an overall and repeatable process. Steps in the Workflow process include the following:

## What should I know about Workflows?

- 1. Define the process by creating a workflow template.
- 2. Initiate the process, and assign the template to a client.
- 3. Review the process by entering Task Manager to see that all of the tasks have been initiated and signed out to the correct person.
- 4. Track the process by using Workflow Monitor to review all initiated work flows.

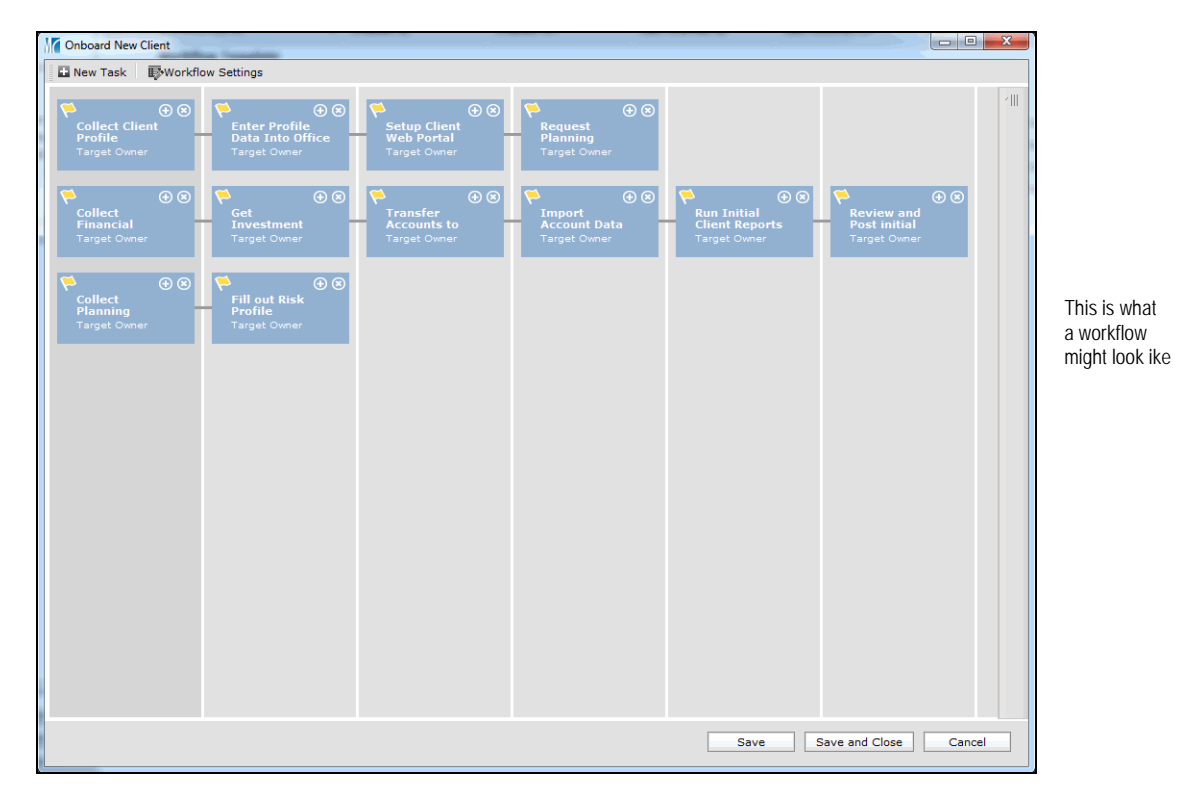

### Lesson 2: Updating the Default Note Manager Settings

| In this lesson, you will learn about creating Note Manager default settings.                                                                                                    | Overview                                             |
|----------------------------------------------------------------------------------------------------|------------------------------------------------------|
| Creating default settings for Note Manager will make it faster for you to create notes in the future, as they will save you time from having to enter the same information repeatedly. | How do I create<br>Note Manager<br>default settings? |
| You can alter the Note Manager settings from the <b>Home</b> tab by going to the <b>Settings</b> page. Under the Personal Settings are, select <b>Note Manager Settings</b> .          |                                                      |

| Default Note Settings          |                                                                |                        |                                      |
|--------------------------------|----------------------------------------------------------------|------------------------|--------------------------------------|
| Default Note Display Settings  |                                                                |                        |                                      |
| Filter                         | All Notes                                                      | ~                      |                                      |
| Default Settings for New Notes |                                                                |                        |                                      |
| Access List                    | 536 Selected                                                   | ~                      |                                      |
| Related To                     | Select                                                         | ~                      |                                      |
|                                | Double click the category labe<br>category name in the dropdow | el to edit each<br>vn. | From here, you can set a default     |
| Category                       | Not Categorized                                                | ~                      | Access List, a client each note is   |
|                                |                                                                |                        | related to and a category for each i |
|                                |                                                                |                        |                                      |
|                                |                                                                |                        |                                      |
|                                |                                                                |                        |                                      |
|                                |                                                                |                        |                                      |
|                                |                                                                |                        |                                      |
|                                |                                                                |                        |                                      |
|                                |                                                                |                        |                                      |
|                                |                                                                |                        |                                      |
|                                |                                                                |                        |                                      |
| Help                           | Reset O                                                        | K    Cancel            |                                      |

### Lesson 3: Creating a Note

In this lesson, you will learn about the following topics:

- identifying the features of the Note Manager page
- creating a note from Note Manager, and
- creating a note from the Client window.

The Note Manager page can be seen from either the Home or Client Management tab. The top half of the Note Manager page includes the following:

- notes you have created, and
- the Note Manager toolbar.

What are the features of the Note Manager page?

**Overview** 

| Note Ma  | nager                            |                             | _                  | _            |                        |                         |                            |   |              |
|----------|----------------------------------|-----------------------------|--------------------|--------------|------------------------|-------------------------|----------------------------|---|--------------|
| Action   | 🔹 🕀 New Note 불 Import 🏦 E        | xport 🚔 Print 🛛 Edit View 🕶 | 🔛 Default Note Set | tings Filter | : All Notes            | ~                       |                            |   |              |
|          | Title 🔺                          | Created By                  | Related To         |              | Date Created           | Last Modified On        | Last Modified By           | ^ |              |
| 1        | Account note                     | aw_test212                  | new from 8.10.201  | LO           | 2/2/2012 9:17:00 AM    | 7/3/2012 9:22:00 AM     | aw_test212                 |   |              |
| 2        | Account only_category25_3.22.2(  | nicole ye                   | Account A          |              | 5/30/2012 2:39:00 AM   | 5/30/2012 2:39:00 AM    | nicole ye                  |   |              |
| 3        | Account only_Not cate_3.21.2012  | nicole ye                   | Multiple           |              | 5/30/2012 2:37:00 AM   | 5/30/2012 2:37:00 AM    | nicole ye                  |   |              |
| 4        | Account only_Not cate_3.22.2012  | nicole ye                   | Multiple           |              | 5/30/2012 2:37:00 AM   | 5/30/2012 2:37:00 AM    | nicole ye                  |   |              |
| 5        | Account only_Not cate_8.1.2012   | nicole ye                   | Multiple           |              | 5/30/2012 2:38:00 AM   | 5/30/2012 2:38:00 AM    | nicole ye                  |   |              |
| 6        | Amazon                           | CHAOJING CHEN               | Amazon.com Inc     |              | 12/16/2011 11:37:00 PM | 12/23/2011 9:35:00 AM   | CHAOJING CHEN              | Ξ |              |
| 7        | Client only_Not categorized_3.20 | nicole ye                   | Multiple           |              | 5/30/2012 2:40:00 AM   | 5/30/2012 2:40:00 AM    | nicole ye                  |   | The          |
| 8 🔄      | Client only_Not categorized_3.22 | nicole ye                   | Multiple           |              | 5/30/2012 2:39:00 AM   | 5/30/2012 2:39:00 AM    | nicole ye                  |   | Note Manager |
| 9        | Client only_Not categorized_8.20 | nicole ye                   | "Zi" "Monica"      |              | 5/30/2012 2:42:00 AM   | 6/9/2012 4:28:00 AM     | mstarcrm admin             |   | nage         |
| 10       | Corning GLW                      | CHAOJING CHEN               | Corning Inc        |              | 1/25/2012 10:19:00 PM  | 1/25/2012 10:19:00 PM   | CHAOJING CHEN              |   | pago         |
| 11       | greeting for client level        | aw_test212                  | Client test & 2    |              | 2/2/2012 9:15:00 AM    | 2/2/2012 9:15:00 AM     | aw_test212                 |   |              |
| 12       | Holding note 001                 | joe zuo                     | Apple, Inc.        |              | 5/23/2012 9:01:00 PM   | 5/23/2012 9:01:00 PM    | joe zuo                    |   |              |
| 13       | JP Morgan                        | CHAOJING CHEN               | JPMorgan Chase 8   | Co           | 12/17/2011 10:41:00 PM | 12/23/2011 9:48:00 AM   | CHAOJING CHEN              |   |              |
| 14       | McDonald                         | CHAOJING CHEN               | McDonald's Corpo   | ration       | 12/16/2011 11:32:00 PM | 12/16/2011 11:34:00 PM  | CHAOJING CHEN              |   |              |
| 15       | Multiple_Not Category_3.20.2012  | nicole ye                   | Multiple           |              | 5/30/2012 3:07:00 AM   | 6/9/2012 7:44:00 AM     | mstarcrm admin             |   |              |
| 16       | Multiple_Not Category_3.21.2012  | nicole ye                   | Multiple           |              | 5/30/2012 2:35:00 AM   | 5/30/2012 2:35:00 AM    | nicole ye                  |   |              |
| 17       | Multiple_Not Category_3.22.2012  | nicole ye                   | Multiple           |              | 5/30/2012 2:28:00 AM   | 5/30/2012 2:34:00 AM    | nicole ye                  |   |              |
| 18       | Multiple_Not Category_6/26/2012  | nicole ye                   | Multiple           |              | 6/26/2012 9:32:00 PM   | 6/26/2012 9:32:00 PM    | nicole ye                  |   |              |
| 19       | Multiple_Not Category_6/27/2012  | nicole ye                   | Multiple           |              | 5/30/2012 2:46:00 AM   | 6/26/2012 9:32:00 PM    | nicole ye                  | - |              |
|          |                                  | •                           |                    |              |                        |                         | •                          |   |              |
|          | ter Settings Note Settings N     | lote Content                |                    |              |                        |                         |                            |   |              |
| Filter   |                                  | Basic Criteria              |                    | Date and     | Category Criteria      | Content Crite           | ria                        | - |              |
| All Note | s                                | Title                       |                    | Created      | to                     | search keywo            | rds or phrases             |   |              |
|          |                                  | Created By No F             | Preference 💌       | Modified     | to                     | Use AND or O<br>results | R between words for better |   |              |
|          |                                  | Last Modified By No F       | Preference 💌       | Event Date   | to 🔄                   |                         |                            |   |              |
|          |                                  | Access List No F            | Preference 💌       | Category     | No Preference          | ~                       |                            |   |              |
|          |                                  | Related To No F             | Preference 💌       |              |                        |                         |                            |   |              |
|          |                                  |                             |                    |              |                        |                         |                            |   |              |
|          |                                  |                             |                    |              |                        |                         |                            |   |              |
|          |                                  |                             |                    |              |                        |                         |                            |   |              |

The bottom half of the page includes:

- Filter settings, which allow you to filter notes based on a set of criteria.
- Note settings, which allow you to preview a note you have highlighted on the screen.
- Note content, which allows you to quickly add content related to a note that is highlighted on the screen.

To create a note from the Note Manager page, do the following:

- 1. Go to either the Home tab, or the Client Management tab.
- 2. Select the **Note Manager** page.
- 3. Click the New Note icon above the grid view. The Note dialog box opens.

Creating a note from a client record means the note will automatically be associated with that client.

To create a note from the Client grid view, right-click on a **client record**, and from the right-click menu select **New Note**. The Note dialog box opens, with the client's name automatically populated in the Related To field.

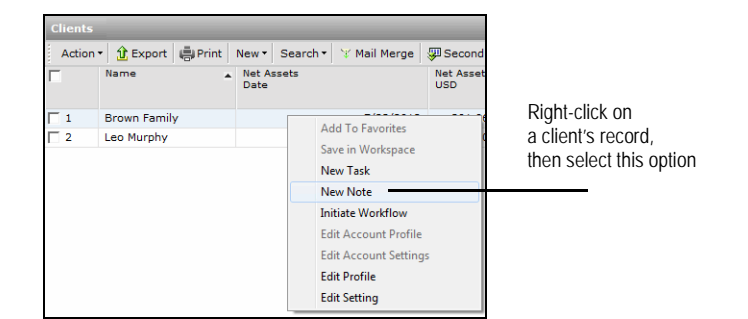

How do I create a note from the Note Manager page?

How do I create a note from a client record?

**Task Manager** 

default settings?

### Lesson 4: Creating Task Manager Settings

In this lesson, you will learn about creating Task Manager default settings. **Overview** Creating default settings for Task Manager will make it faster for you to create tasks in **How do I create** 

the future, as they will save you time from having to enter the same information repeatedly.

You can alter the Task Manager settings from the **Home** tab by going to the **Settings** page. Under the Personal Settings are, select **Task Manager Settings**.

| All Tasks                                                      | ~                                                                                                    |                   |
|----------------------------------------------------------------|----------------------------------------------------------------------------------------------------|-------------------|
|                                                                |                                                                                                    |                   |
| Chad Lowry                                                     | ~                                                                                                    |                   |
| 536 Selected                                                   | ~                                                                                                    | Change were defer |
| Select                                                         | ~                                                                                                    | choose your delau |
| Medium                                                         | ~                                                                                                    | this dialog box   |
| No Reminder                                                    | ~                                                                                                    | uns ulaiby box    |
| Double click the category labe<br>category name in the dropdow | I to edit each                                                                                                    |                   |
| Not Categorized                                                | ~                                                                                                    |                   |
|                                                                |                                                                                                    |                   |
|                                                                | All Tasks<br>Chad Lowry<br>536 Selected<br>Select<br>Medium<br>No Reminder<br>Double click the category labe<br>category mane in the dropdov<br>Not Categorized | All Tasks         |

You can choose default settings for the following items:

- who owns a task
- which Access List can see the task
- which client the task is related to
- the Priority for the task
- whether the task has a Reminder, and of what length, and
- the Category for a task.

Note: You can create or edit a category name from here.

### Lesson 5: Creating a Task

In this lesson, you will learn about the following topics:

- identify features of the Task Manager page
- create a task in Task Manager, and
- create a task from a client's record.

The Task Manager page can be seen from either the Home or Client Management tab. The top half of the Task Manager page includes the following:

- the tasks you have created, and
- the Task Manager toolbar.

| Task Ma  | anager                          |                |                           |       |             | _       |            |               |                     |          |     |              |
|----------|---------------------------------|----------------|---------------------------|-------|-------------|---------|------------|---------------|---------------------|----------|-----|--------------|
| Action   | 🔹 🖓 New Task 🏦 Export 🖷 Prin    | nt Edit View - | Default Task Settings Fil | ter : | All Tasks   |         | ~          |               |                     |          |     |              |
|          | Task Name 🔺                     | Priority       | Owner                     |       | Status      |         | Due Date   | Start Date    | Percent<br>Complete |          |     |              |
| 1        | Batch Setup                     | Medium         | paul jaeschke             |       | Completed   |         | 4/23/2012  | 4/20/2012     | 100                 |          |     |              |
| 2        | Data Collection                 | Medium         | paul jaeschke             |       | Completed   |         | 5/17/2012  | 5/10/2012     | 100                 |          |     |              |
| 3        | Data Collection                 | Medium         | paul jaeschke             |       | Completed   |         | 5/18/2012  | 5/10/2012     | 100                 |          |     |              |
| 4        | Data Collection                 | Medium         | paul jaeschke             |       | Completed   |         | 4/27/2012  | 4/20/2012     | 100                 |          |     |              |
| 5        | Data QA                         | Medium         | paul jaeschke             |       | Not Started |         | 5/11/2012  | 5/10/2012     | 0                   |          |     |              |
| 6        | Data QA                         | Medium         | paul jaeschke             |       | Not Started |         | 4/23/2012  | 4/20/2012     | 0                   |          |     |              |
| 7        | Data Staging                    | Medium         | paul jaeschke             |       | Not Started |         | 4/23/2012  | 4/20/2012     | 0                   |          |     |              |
| 8        | Fax new account forms to TDA    | High           | Kartik Srinivasan         |       | Not Started |         | 2/17/2012  | 2/16/2012     | 0                   |          |     |              |
| 9        | Follow up                       | Immediate      | Matthew Braatz            |       | Not Started |         |            |               | 0                   |          |     |              |
| 10       | Quarterly Billing               | High           | Matthew Braatz            |       | Not Started |         | 10/19/2012 | 10/12/2011    | 0                   |          |     |              |
| 11       | Set up billing sched            | Medium         | Kartik Srinivasan         |       | Not Started |         | 2/16/2012  | 2/16/2012     | 0                   |          |     |              |
| 12       | Sign up for Task Management Tra | High           | Chad Lowry                |       | Not Started |         | 9/18/2010  | 9/17/2010     | 100                 |          |     |              |
| 13       | Template Setup                  | Medium         | paul jaeschke             |       | Not Started |         | 5/11/2012  | 5/10/2012     | 0                   |          |     | This is the  |
| 14       | Template Setup                  | Medium         | paul jaeschke             |       | Not Started |         | 4/23/2012  | 4/20/2012     | 0                   |          |     | Task Manager |
|          |                                 |                |                           |       |             |         |            |               |                     |          |     |              |
| V H      | Iter Settings Task Settings     | lask Content   |                           |       |             |         |            |               |                     |          |     |              |
| Curren   | it Filter                       | Basic Crite    | ria                       |       | Schedule C  | riteria |            | Status        | Criteria            |          |     |              |
| All Tasl | ks                              | Task Name      |                           |       | Start       |         | То То      | Priority      | No Pre              | ference  | ~   |              |
|          |                                 | Created By     | No Preference             | ~     | Due         |         | 📰 То       | Status Status | No Pre              | ference  | ~   |              |
|          |                                 | Owner          | No Preference             | ~     | Created     |         | То         | Categor       | y No Pre            | ference  | ~   |              |
|          |                                 | Access List    | No Preference             | ~     | Completed   |         | 📰 То       | 📄 % Comp      | olete               | То       |     |              |
|          |                                 | Related To     | No Preference             | ~     | Modified    |         | То         | Time Sp       | ent                 | То       |     |              |
|          |                                 |                |                           |       |             |         |            | New Filter    | Save Filter         | Apply Fi | ter |              |
|          | . /                             |                |                           |       |             |         |            |               |                     |          |     |              |

The bottom half of the Task Manager page includes the following:

- Filter settings, which allow you to filter your tasks based on a set of criteria
- Task settings, which allow you to preview you the note that you have highlighted on the screen, and
- Task content, which allow you to quickly add content related to a note that is highlighted on a screen.

#### **Overview**

## What are the features of the Task Manager page?

To create a task in the Task Manager, do the following:

- 1. Go to either the Home tab, or the Client Management tab.
- 2. Select the Task Manager page.
- 3. Click the **New Task** icon above the grid view. The Task dialog box opens.

Creating a task from a client record means the task will automatically be associated with that client.

To create a task from the Client grid view, right-click on a **client record**, and from the right-click menu select **New Task**. The Task dialog box opens, with the client's name automatically populated in the Related To field.

How do I create a task in Task Manager?

How do I create a task from a client record? In this lesson, you will learn about the following topics:

- creating a note from the universal New menu, and
- creating a task from the universal New menu.

You can create a task or note in Morningstar Office, even if you are not in on the Home or Client Management tabs. For example, you might be in the middle of conducting research or putting together an investment plan when you suddenly think of a note you need to make, or a task you need to create. You do not need to leave the Research or Investment Planning tabs to create a note or task.

To create a task or note from the New menu, do the following:

- 1. From the menu bar at the top of the Morningstar Office window, select **New...Activities**.
- 2. Select either **Notes** or **Task**.

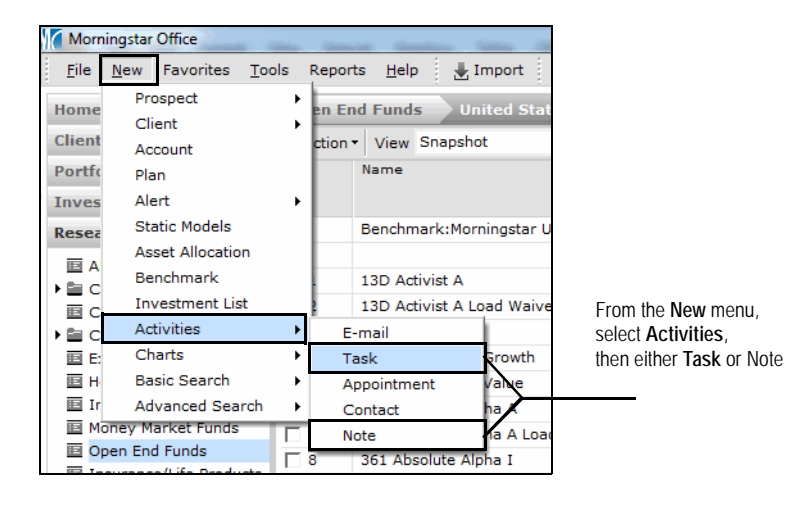

**Overview** 

How do I create a note or task from the New menu? In this lesson, you will learn about the following topics:

- identifying the steps to create a workflow
- creating a workflow template
- initiating a workflow, and
- monitoring a workflow.

The workflow feature allows you to create a series of tasks, assigned to multiple firm members that are part of an overall and repeatable process.

- 1. Define the process by creating a workflow template.
- 2. Initiate the process, and assign the template to a client.
- 3. Review the process by entering Task Manager to see that all of the tasks have been initiated and signed out to the correct person.
- 4. Track the process by using Workflow Monitor to review all initiated work flows.

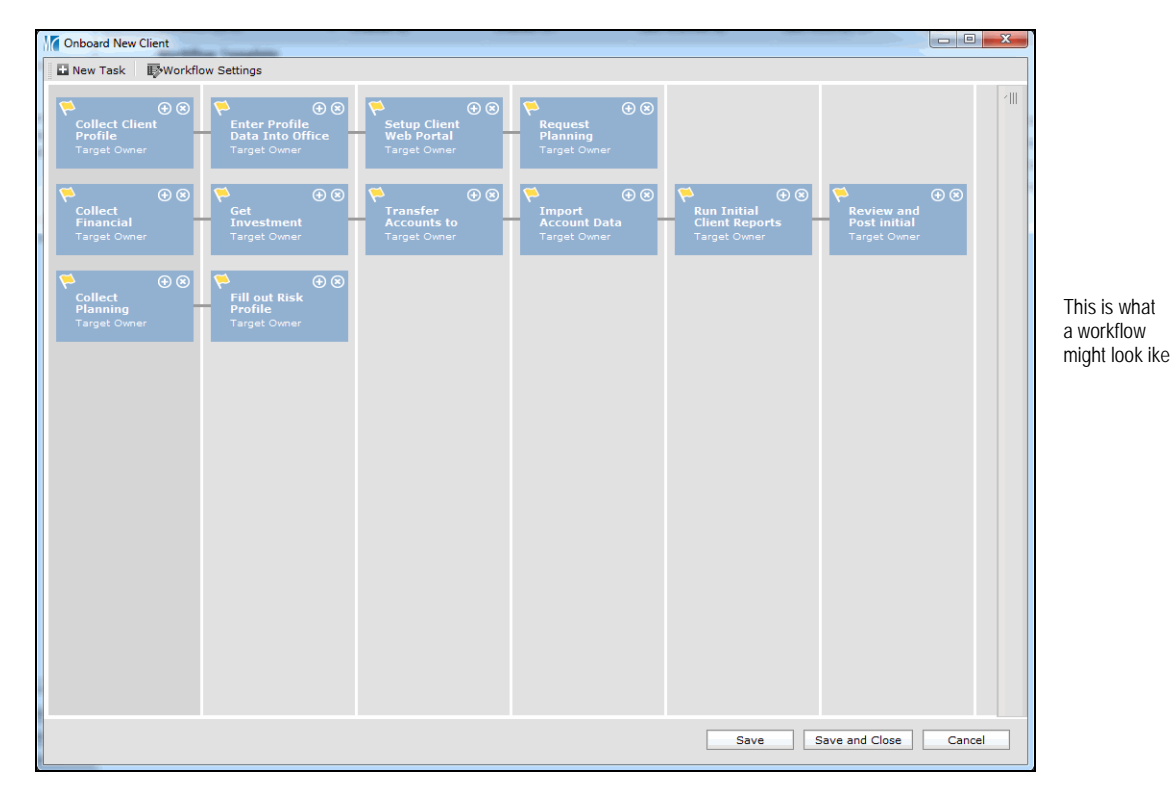

**Overview** 

What is the process for using the workflow tool? To create a workflow, do the following:

- 1. Go to the **Home** tab.
- 2. Expand the Workflow folder and select Workflow Templates.
- 3. Click the **New Template** icon above the grid view. The Workflow Settings dialog box opens.
- 4. Enter a **Workflow Name** and assign **Workflow Permission** levels. The Workflow Permission levels determine who will be able to see the workflow.
- 5. Click **Save**. The Workflow Design page opens.

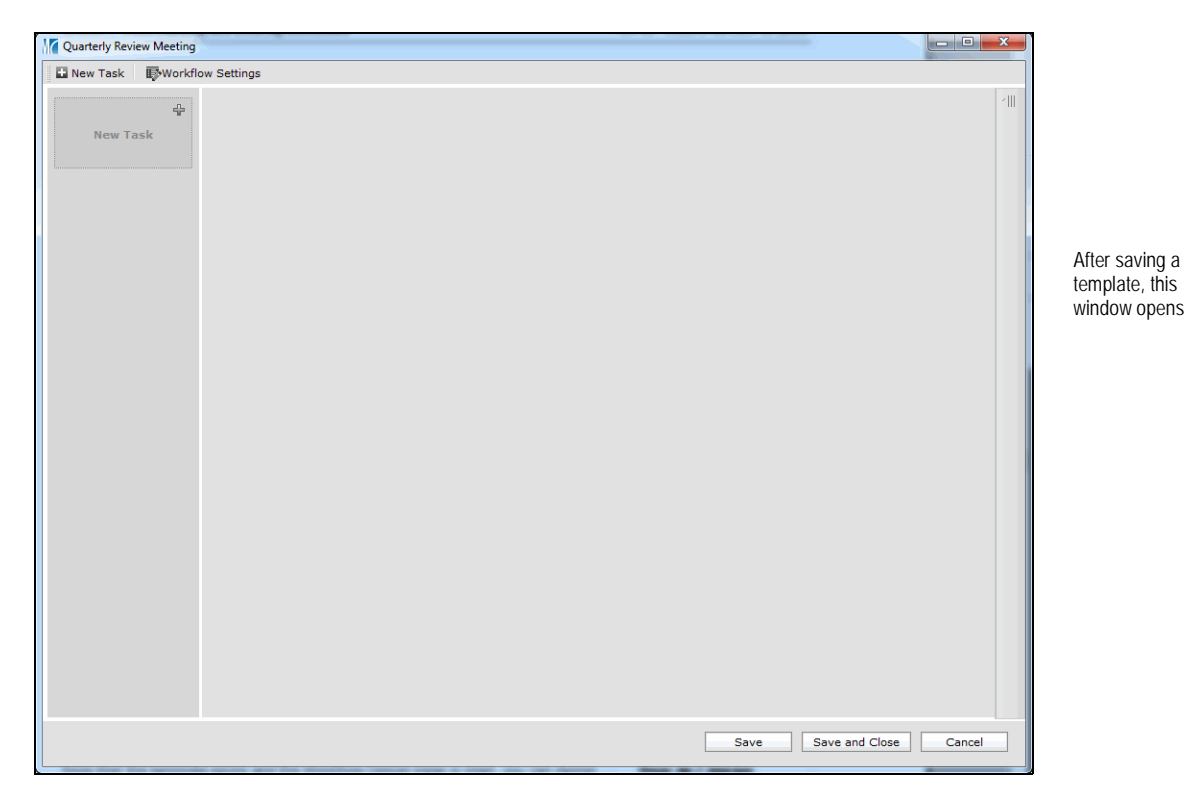

Now that the template exists and the Workflow Design page is open, you can design the workflow itself, by creating tasks. Do the following:

- At the top of the Workflow Design page, click the **New Task** icon to create an independent task. A panel appears on the right side of the Workflow Design page.
- 2. Complete the fields in the **Task Settings** pane.
- Click the + icon in the upper-left corner of the Workflow Design page to create a dependent task. That is, the task cannot be completed until the one you just created is finished.

To create a new, independent task, click the **New Task** icon again.

## How do I create a workflow template?

How do I design

a workflow?

How do I set the task

order for a workflow?

After creating the tasks that are part of the workflow, you might need to reset their order. Do the following from the Workflow Design page:

- 1. Select the **Task Order** tab.
- 2. Click once on the **task** you want to move.
- 3. Use the **Upon Completion** drop-down field to select the task that should precede this one.
- 4. Click Apply.

To assign a workflow template to a client, do the following:

- 1. Go to the **Client Management** tab.
- 2. From the Client page, right-click on a **client** then select **Initiate Workflow**. A dialog box opens.
- 3. Select the name of the workflow you want to initiate, then click Initiate.

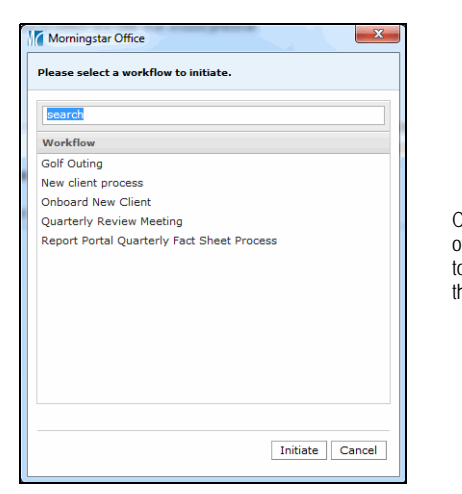

Click once on the **name** of the workflow you wan to use with the client, then click **Initiate** 

The Workflow Monitor page tracks of all your initiated workflows. To see the progress of a workflow, do the following:

How do I monitor initiated workflows?

- 1. Go to the **Home** tab.
- 2. Expand the Workflow folder, then select the Workflow Monitor page.
- 3. Click the **View Status** link to launch the Workflow Design page and see which tasks have been completed.

How do I assign a workflow template to a client?

### **Lesson 8: Enable the Client Web Portal for Clients**

| In this lesson, you will le                                                                                                    | earn about setting up the Client Web Portal for you                                                                                                    | r clients. <b>Overview</b>                                           |
|----------------------------------------------------------------------------------------------------|----------------------------------------------------------------------------------------------------|----------------------------------------------------------------------|
| The Client Web Portal is<br>e-mail address and a cu<br>their accounts. A Client                                                                                                    | a secure website that each of your clients can acc<br>stom password. Clients can view a variety of infor<br>Web Portal must be set up individually for each cl                                                                                                    | cess using an What is the Client Web<br>mation about Portal?<br>ient |
| The two-way communic post documents to a cli                                                                                                    | cation available via the Client Web Portal allows yo<br>ent site, and allows clients to send or post docum                                                                                                    | ou to send or<br>ents as well.                                       |
| To enable the Client We 1. Go to the Clients pag 3. Double-click a clien 4. Go to the Clients pag 3. Double-click a clien 4. Go to the Client W 5. Select the Enabled 6. Enter and confirm t 7. Click Apply Chang Create Client Web Portal Setup Create Client Web Portal Setup Create Client Web Portal Accou Please enter an E-mail address retrieve your Office Edition rep * Enabled Client E-mail Address Confirm Client E-mail Address Set Client Password Confirm Client Default Pa C Use Custom Password Confirm Custom Password Confirm Custom Password Confirm Custom Password | b Portal for a client, do the following:<br>anagement tab.<br>e.<br>nt record to launch the Client window.<br>Yeb Portal Setup page.<br>I option button.<br>he client's e-mail address.<br>es.<br>nt<br>for your client to access a client Web Portal where they can<br>brts via our secure website.<br>(eo.murphy@gmail.com)<br>(eo.murphy@gmail.com)<br>(eo.murphy@gmail.com)<br>(eo.murphy@gmail.com)<br>(eo.murphy@gmail.com)<br>(eo.murphy@gmail.com)<br>(eo.murphy@gmail.com)<br>(eo.murphy@gmail.com)<br>(eo.murphy@gmail.com)<br>(eo.murphy@gmail.com)<br>(eo.murphy@gmail.com)<br>(for the additional examil addresses listed helow. Secureta multicle | How do I enable a client's web portal?                               |
| CC a copy of the report notifice<br>E-mails by comma or semicolor<br>E-mail Addresses<br>Confirm E-mail Addresses<br>Help                                                                                                    | tion to additional e-mail addresses listed below. Separate multiple                                                                                                    |                                                                      |

### Lesson 9: Creating Settings to Customize the Client Web Portal

| In this lesson, you will learn about creating settings to customize the data displayed in the Client Web Portal.                                                                                                    | configuration and <b>Overview</b>                                                                            |
|----------------------------------------------------------------------------------------------------|----------------------------------------------------------------------------------------------------|
| <ul> <li>You can modify the appearance of the Client Web Portal, but the change all clients will see the changes you make. To modify the settings, do the 1. Go to the Home tab</li> <li>2. Go to the Settings page.</li> <li>3. From the Personal Settings section, click once on Client Web Portal Client Web Portal Settings window opens. The following sections deta can make on each tab in this window.</li> </ul>                                                                                                    | ges are universal;<br>he following:<br>Where do I go to modify<br>the settings for the<br>Client Web Portal? |
| The Overview Settings tab allows you to include up to six widgets of or<br>Web Portal. The following information can be included on this tab:                                                                                                    | data on the Client What can I do on the<br>Overview Settings tab?                                            |
| <ul> <li>Top 5 holdings</li> <li>Accounts</li> <li>Asset Allocation</li> <li>Net Worth (by Asset Composition)</li> <li>New Worth Summary, and</li> <li>Investment World Region Breakdown.</li> </ul>                                                                                                    |                                                                                                    |
| Note the following important points about including this data:                                                                                                    |                                                                                                    |
| <ul> <li>Check the box for Enable Aggregate Component section on Web Porelements.</li> <li>Use the drop-down fields to include, exclude or rearrange screen el</li> <li>Select an As of Date for Data to be used.</li> </ul>                                                                                                    | ortal to show these<br>lements.                                                                              |
| Morningstar Office                                                                                                    |                                                                                                    |
| Overview Settings   Account Detail Settings   Document Settings   Notification Settings   Disclosure Settings  <br>Client Web Portal Overview Settings<br>Use the options below to enable/disable various components in the Client Web Portal. The following options will<br>be applied to all clients' Web Portals.                                                                                                    |                                                                                                    |
| ₩ Enable Aggregate Component section on Web Portal                                                                                                    |                                                                                                    |
| Top 5 Holdings         Maccounts         Maccounts           Image in the second state of the second state of the secon |                                                                                                    |
| Accelor # Lots An Annula Camponition                                                                                                    |                                                                                                    |
| Net Worth Summary     Investment World Region Breakdown                                                                                                    | To see what this information would look like, click <b>Preview</b>                                           |
|                                                                                                    | To keep the changes<br>you've made, click <b>Save</b>                                                        |
| As Of Date for Data Last Modified Date                                                                                                    |                                                                                                    |

Help

Preview

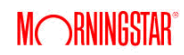

Save Save + Close Close

Similar to the Overview Settings tab, you must check the **box** here to Enable Account Details Tab in the Client Web Portal.

The following information can be included on this tab:

- Holdings. Here, you can share data about the client's holdings. You can select the data points to appear in this widget, but keep in mind that the more data points you include, the more scrolling that will be involved for the client.
- Asset Allocation
- Investment Activity Graph
- Recent Transactions
- Investment World Region Breakdown.

Note the following important points about including this data:

- Use the drop-down fields to include, exclude or rearrange screen elements.
- Select an As of Date for Data to be used.

| Methodality       Select Columns         Asset Allocation       Investment Activity Graph         Methodality       Investment Activity Graph         Recent Transactions       Investment World Region Breakdown V         Methodality       Investment World Region Breakdown V                                                                                                    |                                                                    |
|----------------------------------------------------------------------------------------------------|--------------------------------------------------------------------|
| Asset Allocation                                                                                                    |                                                                    |
| Recent Transactions Investment World Region Breakdown V                                                                                                    |                                                                    |
| district 400 di mono diversi biore fee i cuideri i cuideri cuideri cuideri i cuideri i cuideri i cuid | To see what this informatic<br>vould look like, click <b>Previ</b> |
| As Of Date for Data Last Modified Date V                                                                                                    | Fo keep the changes<br>you've made, click <b>Save</b>              |

### What can I do on the Account Details tab?

Check the **box** next to each file type you wan to allow clients to upload

Note the following important points about using this tab:

- You can check the **box** to Allow Clients to upload documents via the Web Portal.
- You can choose whether you would like the documents to Auto-post to the Web Portal. If you leave this latter box unchecked, you will need to manually post client-submitted files to the respective Client Web Portal.
- You can select what types of files a client can upload by checking the box next to a file type.
- You also need to select a **folder** under the Reports where uploaded documents will be saved.
- Be sure to click Save.

| Morningstar Office                                                                                                    |                                                                                                    |  |  |
|----------------------------------------------------------------------------------------------------|----------------------------------------------------------------------------------------------------|--|--|
| Overview Settings                                                                                                    | Account Detail Settings Document Settings Notification Settings Disclosure Settings                             |  |  |
|                                                                                                    |                                                                                                    |  |  |
| Client Web Portal D                                                                                                    | ocument Settings                                                                                                |  |  |
| Use the options belo<br>applied to all clients                                                                                                    | w to enable/disable various features for the Client Web Portal. The following options will be<br>' Web Portals. |  |  |
| ☑ Allow Clients to upload documents via the Web Portal                                                                                                    |                                                                                                    |  |  |
| 🗆 Auto post upl                                                                                                    | paded documents to the Client's Web Portal for viewing by the Client after upload                               |  |  |
| Select the file types which you would like clients to be able to upload. We cannot confirm the security of<br>files which are uploaded by the client so ensure you enable this option for trusted sources only. |                                                                                                    |  |  |
| .doc                                                                                                    | Microsoft Word Document                                                                                         |  |  |
| .docx                                                                                                    | Microsoft Word 2007 Document                                                                                    |  |  |
| 🗆 .xls                                                                                                    | Microsoft Excel Workbook                                                                                        |  |  |
| .xlsx                                                                                                    | Microsoft Excel 2007 Workbook                                                                                   |  |  |
| .pdf                                                                                                    | Adobe Acrobat Document                                                                                          |  |  |
| .txt                                                                                                    | Text File                                                                                                    |  |  |
| 🗆 .bmp                                                                                                    | Bitmap Image                                                                                                    |  |  |
| 🖂 .gif                                                                                                    | GIF Image                                                                                                    |  |  |
| 🗆 .jpg                                                                                                    | JPEG Image                                                                                                    |  |  |
| 🗆 .jpeg                                                                                                    | JPEG Image                                                                                                    |  |  |
| 🖂 .png                                                                                                    | PNG Image                                                                                                    |  |  |
| .zip                                                                                                    | Zip File                                                                                                    |  |  |
| Select folder whe                                                                                                    | ere uploaded documents will be saved:                                                                           |  |  |
| Share folder                                                                                                    | ×                                                                                                    |  |  |
| Display report fo                                                                                                    | lders on Web Portal                                                                                             |  |  |
|                                                                                                    |                                                                                                    |  |  |
| Help                                                                                                    | Save Save + Close Close                                                                                         |  |  |
|                                                                                                    |                                                                                                    |  |  |

#### What can I do on the Document Settings tab?

The Notification Settings tab allows you set a default message to be sent to clients whenever you post documents to their Client Web Portal.

Note the following other elements you can elect to include with this message:

- Click the edit **icon** to the right of Use default email signature for automatic notification e-mails to customize your signature line.
- You can disable this automated notification for reports, the initial Client Web Portal setup, and whenever a client uploads a file
- Be sure to click Save.

| M | Morningstar Office                                                                                                    | 1           |
|---|----------------------------------------------------------------------------------------------------|-------------|
|   | Overview Settings Account Detail Settings Document Settings Notification Settings Disclosure Settings                                                                                                    |             |
|   | Client Web Portal Report Post Message Setting                                                                                                    |             |
| 8 | The message below is the default message that will be sent to your clients each time you post a report for them.<br>This same message will be shared for each client when you post a report to the Client Web portal. Please do not<br>include any client-specific information in this message. The email message will automatically include the Advisor<br>Name and firm Name associated with your Office Edition User Profile. |             |
|   | The URL for the Client Web Portal Login is                                                                                                    |             |
|   | https://cwp.morningstar.com/                                                                                                    |             |
|   | We recommend that you include a reference to this link in your message.                                                                                                    |             |
|   | (600 characters max)                                                                                                    |             |
| 6 | I have posted a report to your Client Web Portal. Please click on the link below to log in and view the report. https://cwp.morningstar.com/                                                                                                    | Typ<br>to c |
| 8 | Thank you very much.                                                                                                    |             |
| 8 | v                                                                                                    |             |
|   | You can disable the notification e-mail completely by checking the box below.                                                                                                    |             |
| • | Disable automatic notification e-mail for posted reports                                                                                                    |             |
|   | Disable automatic notification e-mail for initial Client Web Portal setup                                                                                                    |             |
|   | Disable automatic notification e-mail for client uploads                                                                                                    |             |
|   | Help Preview Save Close Close                                                                                                    |             |

What can I do on the Notifications Settings tab?

Type directly in this field to change the default message

The Disclosure Settings tab allows you to both enable a footer disclosure on the Client Web Portal, as well as tailor the message itself. You can also decide whether to include the Morningstar logo in the disclosure footer.

What can I do on the Disclosure Settings tab?

| Morningstar Office  Verview Settings Account Detail Settings Document Settings Notification Settings Disclosure Sett  Client Web Portal Disclosure Settings Enter a disclosure which you would like to display in the footer of the Client Web Portal.  For Enable Footer with Disclosure Information | x ings                                                       |
|----------------------------------------------------------------------------------------------------|--------------------------------------------------------------|
| (1200 characters max)<br>The information displayed on this page may contain forward looking information and is not approved by<br>FINRA.                                                                                                    | Type directly in this field to change the disclosure message |
| Add Morningstar icon to Footer                                                                                                    |                                                              |
| Help Preview Save Save + Close Close                                                                                                    | e                                                            |

When you are done, click **Save+ Close**.

### **Lesson 10: Posting Documents the Client Web Portal**

| In this<br>as ex                                                                  | s lesson, you will learn about posting both reports from Morningstar Office, as well ternal documents, to the Client Web Portal. | Overview                                           |  |
|-----------------------------------------------------------------------------------|----------------------------------------------------------------------------------------------------|----------------------------------------------------|--|
| То ро                                                                             | st reports to an individual client's Web Portal, do the following:                                                               | How do I post reports<br>to a client's web portal? |  |
| 1.                                                                                | Go to the <b>Reports</b> tab.                                                                                                    |                                                    |  |
| 2.                                                                                | Select the <b>report</b> to post.                                                                                                |                                                    |  |
| 3.<br>4.                                                                          | Select Post to Web Portal.                                                                                                    |                                                    |  |
| To post external documents directly to your clients web portal, do the following: |                                                                                                    | How do I post external                             |  |
| 1.                                                                                | From the menu bar at the top of the window, select <b>ToolsBatch Document Upload.</b>                                            | documents to a client's                            |  |
| 2.                                                                                | In the new window, click on Add Files.                                                                                           |                                                    |  |
| 3.                                                                                | Navigate to where your file is stored and click <b>Open</b> .                                                                    |                                                    |  |
| 4.                                                                                | In the Client drop-down menu, choose a <b>client</b> (or <b>Select All</b> for your entire firm).                                |                                                    |  |
| 5.<br>C                                                                           | From the Account drop-down menu, select an <b>account</b> , if necessary.                                                        |                                                    |  |
| Ь.                                                                                | In the Folder drop-down menu, select a <b>tolder</b> from the Reports tab to house the document.                                 |                                                    |  |

- 7. If desired, add a **Description**.
- 8. To post directly to the Client Web Portal, click **Upload and Post**.

### Lesson 11: Viewing the Client Web Portal

| In this lesson, you will learn about the following topics:                                                                                         | Overview                |  |
|----------------------------------------------------------------------------------------------------|-------------------------|--|
| <ul> <li>viewing the Client Web Portal, and</li> <li>monitoring Client Web Portal Usage.</li> </ul>                                                |                         |  |
| To view a Client's Web Portal, do the following:                                                                                                   | How do I view           |  |
| <ol> <li>From the menu bar at the top of the Morningstar Office window, select ToolsLaunch<br/>Web Portal. The Client Web Portal opens.</li> </ol> | a client's web portal?  |  |
| <ol> <li>Log in to the Client Web Portal.</li> <li>Use the dron-down field to select the client whose web portal you want to see</li> </ol>        |                         |  |
|                                                                                                    |                         |  |
| To generate the Client Web Portal Usage Report, do the following:                                                                                  | How do I monitor Client |  |
| 1. Go to the <b>Reports</b> tab.                                                                                                    | Web Portal usage?       |  |
| 2. Select the <b>Usage Reports</b> page                                                                                                    |                         |  |
| 3. Double-click the <b>Client Web Portal Usage</b> item.                                                                                           |                         |  |

- 4. Select the Start Date and End Date.
- 5. Click Refresh.

M RNINGSTAR

These exercises put into practice topics learned during Search Session. Please take the **Overview** time to complete each exercise.

- 1. Go to the **Home** tab.
- 2. Select the **Settings** page.
- 3. Under the Personal Settings area, click Note Manager Settings.
- $\label{eq:constraint} \textbf{4.} \quad \text{From the Filter drop-down field, select } \textbf{Created Notes}.$
- 5. For the Access List field, click the box for  $\ensuremath{\textbf{Select All}}$  .
- $\mbox{6. For the Related To field, click the box for \mbox{ Select All}. } \label{eq:select}$
- 7. Select the **Category** drop-down field.
- 8. Double-click on an unnamed **category**.
- 9. Rename the category **Client Call**.
- 1. Go to the Client Management tab.Exercise 2:2. Select the Note Manager page.Create a note3. Click the New Note icon.from the Note4. In the Title field, type Performance Report Request.Manager page5. In the Related to field, select the name of a client.Manager page6. In the Event Date field, select 7/6/2012.Formation of the client of the client of the clien
- From the Access List, click Select All.
   From the Category field, select Phone Call.
- 9. In the Comments field, type Client requested Monthly Performance Reports delivered by Web Portal on 07/09.
- 10. Click Save + Close.
- 1. Go to the **Client Management** tab.
- 2. Select the **Clients** page.
- 3. Right-click on a client and select New Note.
- 4. In the Title field, type **Client interested in annuities**.
- 5. From the Access List, click Select All.
- 6. From the Category field, select Selling Opportunity.
- 7. In the Comments field, type **Client requested information related to Variable Annuities**.
- 8. Click Save + Close.

Exercise 3: Create a Note from Client Management

Exercise 1:

**Create Note** 

**Manager Settings** 

Overview

**Exercise 4:** 

**Create Task** 

Exercise 5:

**Create a task** 

from the Task

Manager page

**Manager Settings** 

- 1. Go to the **Home** tab.
- 2. Select the **Settings** page.
- 3. Under the Personal Settings area, select Task Manager Settings.
- 4. Set the Default Filter to **All Tasks**.
- 5. Set the Task Owner to **your name**.
- 6. From the Access List, check Select All.
- 7. In the Related To field, check **Select All**.
- 8. Set the Priority field to **Medium**.
- 9. Set the Reminder field to **30 minutes**.
- 10. Select the **Category** drop-down field and **double-click** on an unused color to rename it **Client Meeting**.
- $1. \quad \text{Go to the } \textbf{Client Management } \text{tab}.$
- 2. Select the **Task Manager** page.
- 3. Click the **New Task** icon.
- 4. In the Task Name field, type Schedule Quarterly Meeting.
- 5. In the Owner field, select Office Assistant.
- 6. From the Access List, click Select All.
- 7. In the Related To field, click **Select All**; this denotes that the task relates to everyone in your firm.
- 8. Set the Priority field to **High**.
- 9. Choose a **Status**.
- 10. From the Category field, select **Phone Call**.
- 11. Set the Due Date and Due Time to  ${\it tomorrow's}\ date$  at  ${\it 8}\ a.m.$
- 12. Set the Reminder field to  ${\bf 30}\ {\bf minutes}.$
- 13. From the Recurrence field, select **Calendar Quarter**.
- 14. In the Comments field, type: **1. Select meeting room 2. Gather Notes from last Meeting, 3. Run Performance Reports**.
- 15. Click Save + Close.
- $1. \quad \text{Go to the {\it Client Management tab}}.$
- 2. Select the **Clients** page.
- 3. Right-click on a client and select New Task.
- 4. In the Task Name field, type Call client re:variable annuity information request.
- $5. \quad \text{Make sure } \textbf{your name} \text{ appears in the Owner field.}$
- 6. From the Access List, click **Select All**.
- 7. Set the Priority field to **High**.
- 8. From the Category field, select  $\ensuremath{\textbf{Phone Call}}$  .
- 9. Set the Due Date and Due Time to  $tomorrow's\ date$  at  $8\ a.m.$
- 10. Set the Reminder field to **30 minutes**.
- 11. Click Save + Close.

Exercise 6: Create a task from a client's record

- 1. Go to the Client Management tab.
- 2. Expand the **Workflow** folder and select **Workflow Template**.
- 3. Click the **New Workflow** icon.
- 4. In the Workflow Name field, type Quarterly Review Process.
- From the Workflow Permission field, select Full Control for the ability to alter a workflow or initiate a workflow; select Initiate for the ability to simply initiate a workflow.
- 6. Click Save. The Workflow Design page opens.
- 7. Click on the **New Task** icon, and enter the following information in the fields on the right side of the screen:
  - In the Task Name field, type Contact Client to Schedule a Meeting
  - In the Choose Owner field, select Office Assistant
  - In the Choose Duration of the task field, select 1 day
  - Set the Priority of the task to High
  - Select a color-coded Category
  - Set the Reminder to 1 hour
  - In the Comment field, type Call Client
- 8. Click Save.
- 9. On the left side of the Workflow Design page, you will see a box at the top for the task you just created. Click the **+ icon** on the upper-right corner of this task to create a dependent task.
- 10. Enter the following information in the fields on the right side of the screen:
  - Note: This automatically generates a second box next to the first box. Notice the grey line that connects the two boxes. This means that you must complete task 1 before you start task 2.
  - In the Task Name field, type **Determine Location**
  - In the Choose Owner field, select Office Assistant
  - In the Choose Duration of the task field, select 1 day
  - Set the Priority of the task to Medium
  - Select a color-coded Category
  - Set the Reminder to 1 hour
  - In the Comment field, type In Office or Phone Call
- 11. Click Save.
- 12. Click the New Task icon at the top of the Workflow Design page.

Note: The new task falls directly underneath the first task.

- 13. Enter the following information in the fields on the right side of the screen:
  - In the Task Name field, type Run Performance Reports
  - In the Choose Owner field, select Advisor 1
  - In the Choose Duration of the task field, select 2 days
  - Set the Priority of the task to High
  - Select a color-coded Category
  - Set the Reminder to 1 hour
  - In the Comment field, type This should be an aggregate of all assets
- 14. Click Task Order tab in the top-right corner.
- 15. Click Run Performance Reports.
- 16. Click Upon Completion of.
- 17. Use the drop-down menu to select Contact Client to Schedule a Meeting.
- 18. Select the Workflow Start option button.
- 19. Click Apply.
- 20. Click Save and Close.

#### Exercise 7: Create a workflow

M RNINGSTAR<sup>®</sup>

Initiate a workflow

#### 3. Right-click on a client and select Initiate Workflow. 4. Select a **workflow** (e.g., Quarterly Review Process). 5. Click **Initiate**. 1. Go to the **Client Management** tab. 2. Select the **Task Manger** page. **Review** a task in 3. Double-click a **task** (e.g., Contact Client to Schedule a Meeting). **Task Manager** 4. Change the Status field from Not Started to **Complete**. 5. Click Save. 1. Go to the **Client Management** tab. 2. Expand the **Workflow** folder and select the **Workflow Monitor** page.

- 3. Click on the workflow name (e.g., Quarterly Review Process). Here you can monitor the workflow's progress.
- 1. Go to the Client Management tab.

1. Go to the **Client Management** tab.

2. Select the **Clients** page.

- 2. Select the **Clients** page.
- 3. Double-click a **client record**. The Client window opens.
- 4. Select the **Web Portal Setup** page.
- 5. Click **Enable**.

Overview

- 6. Enter and confirm the client's **e-mail address**.
- 7. Click Save.
- 1. Go to the **Home** tab.
- 2. Select the **Settings** page.
- 3. Under the Personal Settings are, click on **Client Web Portal Settings**.
- 4. In the Overview Settings tab, do the following:
  - select Enable Aggregate Component section on Web Portal
  - rearrange the components with the drop-down menus, if you desire
  - choose an As Of Date for Data at the bottom of the window, and
  - click Save.
- 5. Click the **Account Detail Settings** tab, and do the following:
  - select Enable Account Details Tab
  - rearrange the components with the drop-down menus, if you desire
  - choose an As Of Date for Data at the bottom of the window, and
  - click Save.
- 6. Click the **Document Settings** tab, and do the following:
  - select Allow Clients to upload documents via the Web Portal
  - select to Auto post uploaded documents, if you desire
  - select the following file types: .doc, .xls, and .pdf
  - select Display report folders on Web Portal, and
  - click Save.
- 7. Click the **Notifications Settings** tab, and do the following:
  - next to the Use default email signature for automatic notification e-mails, click the edit icon and customize your signature line, and
  - click Save.
- 8. Click the Disclosure Settings tab, and do the following:

Exercise 12: **Create settings** to customize the **Client Web Portal** 

Exercise 10:

Using the Workflow Monitor

Exercise 11: **Enable the Client Web** 

Portal for clients

Exercise 9:

Exercise 8:

Exercise 13:

Exercise 14:

Post external

documents directly to

your clients' web portal

Post a document to a client's Web Portal

- select Enable Footer with Disclosure Information
- add your **disclosure** in the blank field
- click Save+ Close.

In preparation, please have a document or report saved in the Reports tab to complete this exercise.

Note: As this is a practice exercise, it is not necessary to actually post a document at this time.

- 1. Go to the **Reports** tab.
- 2. Select the **report** to post.
- 3. Click the **Actions** menu.
- 4. The next step is to click Post to Web Portal; it is not necessary to do this now, unless this is a report or document you would like to post to your Client Web Portal.

In preparation, please have a document saved to your hard drive you would like to simulate posting to the Web Portal.

Note: As this is a practice exercise, it is not necessary to actually post a document at this time.

- 1. From the menu bar at the top of the Morningstar Office window, click **Tools**...**Batch Document Upload**.
- 2. In the new window, click Add Files.
- 3. Navigate to where your file is stored and click **Open**.
- 4. In the Client drop-down menu, select your **client**(s) or choose **Select All** for your entire firm.
- 5. Select an **account**, if necessary, in the Account drop-down menu.
- 6. In the Folder drop-down menu, select a **folder** from the Reports tab to house the document.
- 7. If desired, add a **Description**.
  - It is not necessary to click the Upload and Post button, unless this is a document you would like to actually post to your Client Web Portal.
- From the menu bar at the top of the Morningstar Office window, click Tools...Launch Web Portal.
   Log in to the Client Web Portal.
   Exercise 15: View your clients' Web Portal
- 3. Use the drop-down field at the top of the new window to toggle between clients
- 1. Go to the Reports tab.Exercise 16:2. Select the Usage Reports page.Generate the Client Web3. Double-click on the Client Web Portal Usage item.Portal Usage Report4. Select the Start Date and End Date.Portal Usage Report
- 5. Click Refresh.